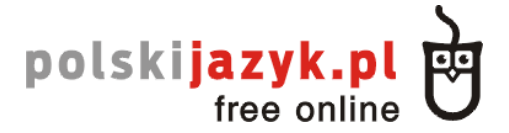

# ИНСТРУКЦИЯ ПОЛЬЗОВАТЕЛЯ ПЛАТФОРМЫ УДАЛЕННОГО ОБУЧЕНИЯ

# I. РЕГИСТРАЦИЯ

Для того, чтобы бесплатно воспользоваться ресурсами платформы, следует зарегистрироваться. Для этого надо нажать кнопку «вход» в правом верхнем углу стартовой страницы:

Вход

Затем кликнуть:

| Вход | Напомнить парол Создать учетную запись |
|------|----------------------------------------|
|      | Скрыть строку входа                    |

Затем следует заполнить все обязательные поля (отмеченные звездочкой) и нажать кнопку «Зарегистрироваться». После утверждения Вашей заявки администратором Вы получите доступ к платформе.

#### II. ВХОД

Для того, чтобы залогиниться на платформе, следует нажать кнопку «вход» в правом верхнем углу стартового экрана:

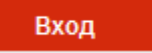

Затем в соответствующих полях указать свой логин и пароль и нажать кнопку «вход».

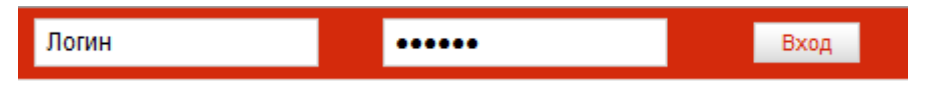

# III. ОБУЧЕНИЕ

Для начала курсов, следует войти в курсы, открыв закладку « Курсы ONLINE». Доступное обучение охватывает уровень А1, А2, В1, урок «Алфавит» - позволяющий начать обучение с основы алфавита, а также проверочный тест.

Тест дает возможность определить уровень обучения, с которого пользователь должен начать. Если Вы не изучали ранее польский язык, начните изучение с урока «Алфавит», а затем пройдите весь курс от уровня А1 до уровня В1.

Для того, чтобы начать данный курс, надо нажать кнопку «Дальше», которая находится под курсом, который мы хотим начать.

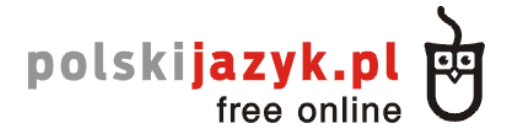

# **IV.** ПЕРЕМЕЩЕНИЕ МЕЖДУ УРОКАМИ

# 1. Польская клавиатура

Для дополнениея упражнений в рамках платформы введена опция польской клавиатуры. Чтбы ее запустить, следует нажать на кнопку в левом верхнем углу страницы:

# ПОКАЗАТЬ ПОЛЬСКУЮ КЛАВИАТУРУ

После этого появится клавиатура, позволяющая набирать буквы.

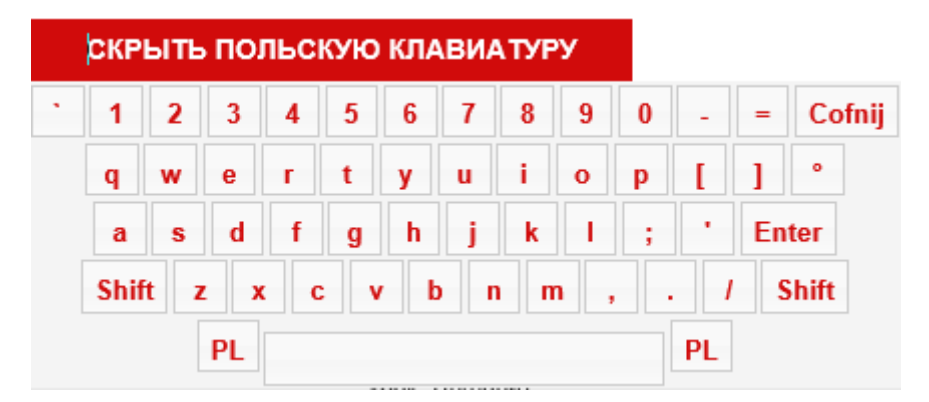

Для запуска польских букв следует нажать на кнопку «PL», которая расположена в правой и левой стороны от клавиши «Пробел».

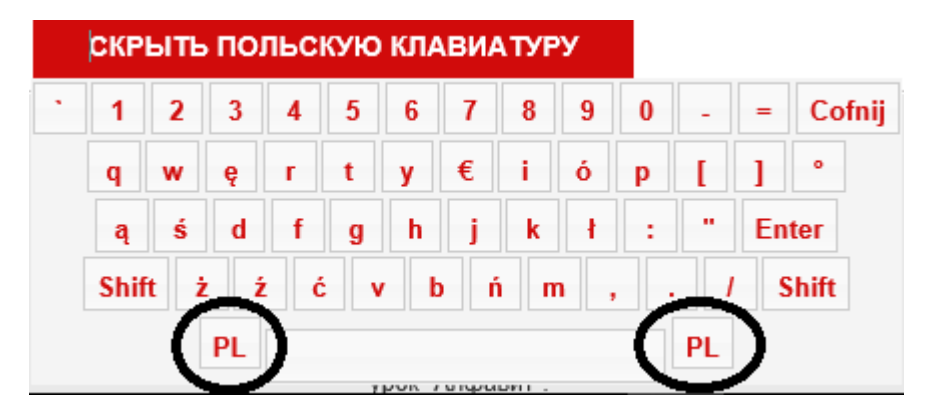

Тогда будут доступны особые знаки польского алфавита, такие как:

 $_{,'}\dot{c}'' - _{,'}a'' - _{,'}\dot{o}'' - _{,'}e'' - _{,'}\dot{s}'' - _{,'}\dot{z}'' - _{,'}\dot{n}'' - _{,'}l''$ 

Для возврата к обычным буквам, следует вновь нажать кнопку «PL», а для того, чтобы спрятать клавиатуру, нажать «Скрыть польскую клавиатуру».

# 2. Перевод на русский язык

Платформа обеспечивает возможность увидеть перевод данного текста. О том, доступен для данного текста перевод на русский язык, говорит значок «RU» возле данного текста.

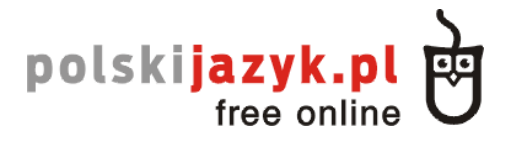

| Elena:      | Ile tu rzeczy! Czyje jest to biurko?                               |  |  |
|-------------|--------------------------------------------------------------------|--|--|
| Tomek:      | To jest moje biurko i mój komputer, ale nie moje rzeczy            |  |  |
|             | Mój jest tylko czarny notes. Wiesz, czyj jest ten brązowy portfel? |  |  |
| Elena:      | Niestety nie wiem. Nie mój.                                        |  |  |
| Tomek:      | A kalendarz?                                                       |  |  |
| Elena:      | Też nie <b>mój</b> .                                               |  |  |
| Tomek:      | A wiesz, czyja jest ta komórka?                                    |  |  |
| Elena:      | Komórka też nie jest moja.                                         |  |  |
| Tomek:      | A czyje są te klucze?                                              |  |  |
| Elena:      | O, to są <b>moje klucze!</b> Dzięki.                               |  |  |
| Tomek:      | To może książka też jest twoja?                                    |  |  |
| Elena:      | Tak, moja. I <b>długopis</b> też jest <b>mój </b>                  |  |  |
| <b>1</b> )) | $\mathbf{C}$                                                       |  |  |

После нажатия левой кнопкой мыши по голубому значку, выделяется синим весь текст, для которого есть перевод на русский язык:

| Elena: | Ile tu rzeczy! Czyje jest to biurko?                               |  |  |
|--------|--------------------------------------------------------------------|--|--|
| Tomek: | To jest moje biurko i mój komputer, ale nie moje rzeczy            |  |  |
|        | Mój jest tylko czarny notes. Wiesz, czyj jest ten brązowy portfel? |  |  |
| Elena: | Niestety nie wiem. Nie mój.                                        |  |  |
| Tomek. | A kalendarz?                                                       |  |  |
| Elena: | Też nie <b>mój</b> .                                               |  |  |
| Tomek: | A wiesz, czyja jest ta komórka?                                    |  |  |
| Elena: | Komórka też nie jest moja.                                         |  |  |
| Tomek: | A czyje są te klucze?                                              |  |  |
| Elena: | O, to są moje klucze! Dzięki.                                      |  |  |
| Tomek. | To może książka też jest twoja?                                    |  |  |
| Elena: | Tak, moja. I długopis też jest mój. RU                             |  |  |
|        |                                                                    |  |  |

# **(**)

Для того, чтобы увидеть перевод, следует наехать курсором мыши на любое место, выделенное синим, и кликнуть правой клавишей мыши:

| Elena:      | Ile tu rzeczy! Czyje jest to biurko?                                       |                                                                    |  |
|-------------|----------------------------------------------------------------------------|--------------------------------------------------------------------|--|
| Tomek:      | To jest moje biurko i mój komputer, ale nie moje rzeczy                    |                                                                    |  |
|             | Mój jest tylko czarny notes                                                |                                                                    |  |
| Elena:      | Niestety nie wiem. Nie mój.                                                | Елена: Сколько тут вещей! <b>Чей</b> этот письменный стол?         |  |
| Tomek:      | A kalendarz? Томас: Это мой письменный стол и мой компьютер, но это не мои |                                                                    |  |
| Elena:      | Też nie <b>mój</b> .                                                       | вещи<br>Мой торько нёрный блокиот. Ты анария, ной этот кориниррый  |  |
| Tomek.      | A wiesz, czyja jest ta komó                                                | мой только черный олокнот. Ты знаешь, чей этот коричневый кошелёк? |  |
| Elena:      | Komórka też nie jest moja.                                                 | Елена: К сожалению, не знаю. Не мой.                               |  |
| Tomek.      | A czyje są te klucze?                                                      | Томас: А календарь?                                                |  |
| Elena:      | O, to są moje klucze! Dzię                                                 | Елена: Тоже не <b>мой</b>                                          |  |
| Tomek:      | To może książka też jest t                                                 | Томас: А знаешь, чей этот мобильник?                               |  |
| Elena:      | Tak, moja. I długopis też je                                               | Елена: Мобильник тоже не <b>мой.</b>                               |  |
|             |                                                                            | Томас: А чьи эти ключи?                                            |  |
| <b>-</b> D) |                                                                            | Елена: О, это мои ключи! Спасибо.                                  |  |
|             |                                                                            | Гомас: Может быть, книжка тоже твоя?                               |  |
|             |                                                                            | Елена: Да, моя. И <b>ручка</b> тоже <b>моя.</b>                    |  |

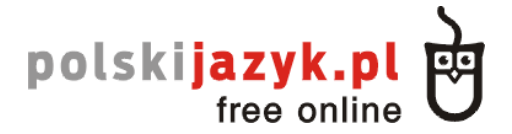

Тогда рядом с текстом появится серое окошко с переводом данного текста на русский язык. В зависимости от того, где мы кликнем курсором, там появится окошко с переводом. Это позволяет открыть окно с переводом в таком месте экрана, чтобы был виден и польский текст, и его перевод. Таким образом, если мы кликнем на нижнюю часть текста (последнее предложение), то окошко с переводом появится внизу, так мы сможем увидеть одновременно польский текст и русский перевод:

| Elena: | Ile tu rzeczy! Czyje jest to biurko?                               |
|--------|--------------------------------------------------------------------|
| Tomek: | To jest moje biurko i mój komputer, ale nie moje rzeczy            |
|        | Mój jest tylko czarny notes. Wiesz, czyj jest ten brązowy portfel? |
| Elena: | Niestety nie wiem. Nie mój.                                        |
| Tomek: | A kalendarz?                                                       |
| Elena: | Też nie <b>mój</b> .                                               |
| Tomek: | A wiesz, czyja jest ta komórka?                                    |
| Elena: | Komórka też nie jest moja.                                         |
| Tomek: | A czyje są te klucze?                                              |
| Elena: | O, to są moje klucze! Dzięki.                                      |
| Tomek: | To może książka też jest twoja?                                    |
| Elena: | Tak, moja. I długopis też jest mój. Ru                             |
|        |                                                                    |

| <b>(</b> ))       | Елена: Сколько тут вещей! <b>Чей</b> этот письменный стол?<br>Томас: Это мой письменный стол и <b>мой компьютер</b> , но это не <b>мои</b><br><b>вещи</b> |     |
|-------------------|----------------------------------------------------------------------------------------------------|-----|
| « Вернуться к стр | Мой только чёрный блокнот. Ты знаешь, чей этот коричневый кошолёк?                                                                                        |     |
|                   | Кошелек:<br>Елена: К сожалению, не знаю. Не мой.<br>Томас: А календарь?                                                                                   |     |
|                   | Томас: А календарь:<br>Елена: Тоже не мой<br>Томас: А знаещь ной этот мобиль ник?                                                                         | akt |
|                   | Елена: Мобильник тоже не <b>мой.</b>                                                                                                    |     |
|                   | Томас: А чьи эти ключи?<br>Елена: О, это мои ключи! Спасибо.                                                                                              |     |
|                   | Томас: Может быть, к <b>нижка</b> тоже <b>твоя?</b><br>Елена: Да, моя. И <b>ручка</b> тоже <b>моя.</b>                                                    |     |
|                   |                                                                                                    |     |

Чтобы отключить перевод, следует кликнуть по пустому полю рядом. Для отключения выделения синим цветом переведенного цвета, следует снова нажать кнопку «RU».

#### 3. Воспроизведение звука.

Неотъемлемым элементом каждого урока являются записи польских лекторов. О том, доступны ли на данной странице аудиозаписи, свидетельствует значок динамика:

# polskijazyk.pl

| Elena: | Ile tu rzeczy! Czyje jest to biurko?                               |
|--------|--------------------------------------------------------------------|
| Tomek: | To jest moje biurko i mój komputer, ale nie moje rzeczy            |
|        | Mój jest tylko czarny notes. Wiesz, czyj jest ten brązowy portfel? |
| Elena: | Niestety nie wiem. Nie mój.                                        |
| Tomek: | A kalendarz?                                                       |
| Elena: | Też nie <b>mój</b> .                                               |
| Tomek: | A wiesz, czyja jest ta komórka?                                    |
| Elena: | Komórka też nie jest <b>moja</b> .                                 |
| Tomek: | A czyje są te klucze?                                              |
| Elena: | O, to są <b>moje klucze</b> ! Dzięki.                              |
| Tomek: | To może książka też jest twoja?                                    |
| Elena: | Tak, moja. I <b>długopis</b> też jest <b>mój</b> . Ru              |
|        |                                                                    |
|        | 1                                                                  |
|        |                                                                    |

Для начала воспроизведения следует один раз нажать правой кнопкой мышки по значку динамика. После нажать запускается плейер:

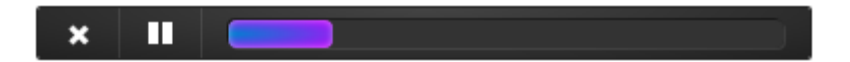

Воспроизведение должно начаться автоматические после нажатия значка динамика. Плейер состоит из трех элементов. Первый — это значок «Х», который предназначен для закрытия плейера. Второй — это значок «Пауза», он позволяет остановить запись, а затем снова включить ее после нажатия кнопку «Play». Последним элементом плейера является «полоса прогресса», Благодаря ней мы видим, на каком моменте воспроизведения находится данный музыкальный файл. Можем также нажать в любое место «полосы прогресса», чтобы перейти в данный фрагмент записи.

# 4. Проверка правильности ответа

Платформа дает возможность, проверить, сделано ли нами данное упражнение правильно. Для этого предназначена клавиша «Проверить ответ»

Дополните предложения словами: portfel, torba, okulary.

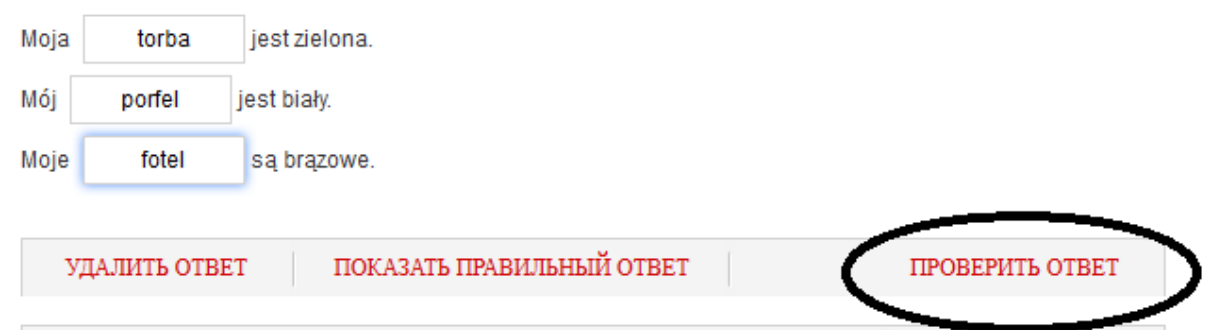

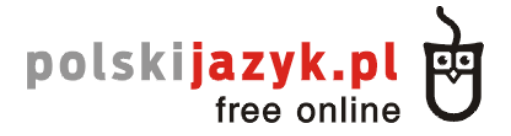

После его нажатия, правильно сделанные задания будут выделены зеленым, а неправильно – красным:

#### Дополните предложения словами: portfel, torba, okulary.

| Moja  | torba        | jest zielona.             |                 |
|-------|--------------|---------------------------|-----------------|
| Mój 🗌 | portfel      | est biały.                |                 |
| Moje  | fotel        | są brązowe.               |                 |
| У,    | ДАЛИТЬ ОТВЕТ | ПОКАЗАТЬ ПРАВИЛЬНЫЙ ОТВЕТ | ПРОВЕРИТЬ ОТВЕТ |

Для того, чтобы начать упражнение сначала, следует удалить все ответы. Для этого предназначена кнопку «Удалить ответ»:

| Дополните предложения словами: portfel, torba, okulary. |                                         |       |  |  |
|---------------------------------------------------------|-----------------------------------------|-------|--|--|
| Moja                                                    | jest zielona.                           |       |  |  |
| Mój                                                     | jest biały.                             |       |  |  |
| Moje                                                    | są brązowe.                             |       |  |  |
|                                                         |                                         |       |  |  |
| УДАЛИТЬ ОТН                                             | ВЕТ ПОКАЗАТЬ ПРАВИЛЬНЫЙ ОТВЕТ ПРОВЕРИТЬ | OTBET |  |  |
|                                                         |                                         |       |  |  |

#### 5. Проверка правильных ответов.

В упражнениях, в которых следует указать ответы, возможна проверка, какие должны быть правильные ответы в данных местах. Для того предназначена кнопку « Показать правильный ответ»:

Дополните предложения словами: portfel, torba, okulary.

| Moja                                                    |   | jest zielona. |  |
|---------------------------------------------------------|---|---------------|--|
| Mój                                                     | j | est biały.    |  |
| Моје                                                    |   | są brązowe.   |  |
|                                                         |   |               |  |
| УДАЛИТЬ ОТВЕТ ПОКАЗАТЬ ПРАВИЛЬНЫЙ ОТВЕТ ПРОВЕРИТЬ ОТВЕТ |   |               |  |
|                                                         |   |               |  |

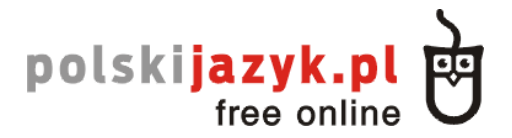

После его нажатия, над местами, в которых должны быть ответы, появятся черные облака с правильными ответами:

| страница 6 из 32              | « предыдущая             | следующая »     |
|-------------------------------|--------------------------|-----------------|
| Допол torba дложения словами: | portfel, torba, okulary. |                 |
| Moja portfel jest zielona.    |                          |                 |
| Mój okulary jest biały.       |                          |                 |
| Moje są brązowe.              |                          |                 |
|                               |                          |                 |
| УДАЛИТЬ ОТВЕТ СКРЫТЬ ПРАВ     | ИЛЬНЫЙ ОТВЕТ             | ПРОВЕРИТЬ ОТВЕТ |

Для выключения правильных ответов следует нажать кнопку «Скрыть правильный ответ».

#### 6. Упражнение «drag&drop» – картинки

Целью упражнений типа «drag&drop» является перетаскивание правильного ответа, находящегося внизу экрана в соответствующее место под данной картинкой:

Дополните иллюстрации словами со списка.

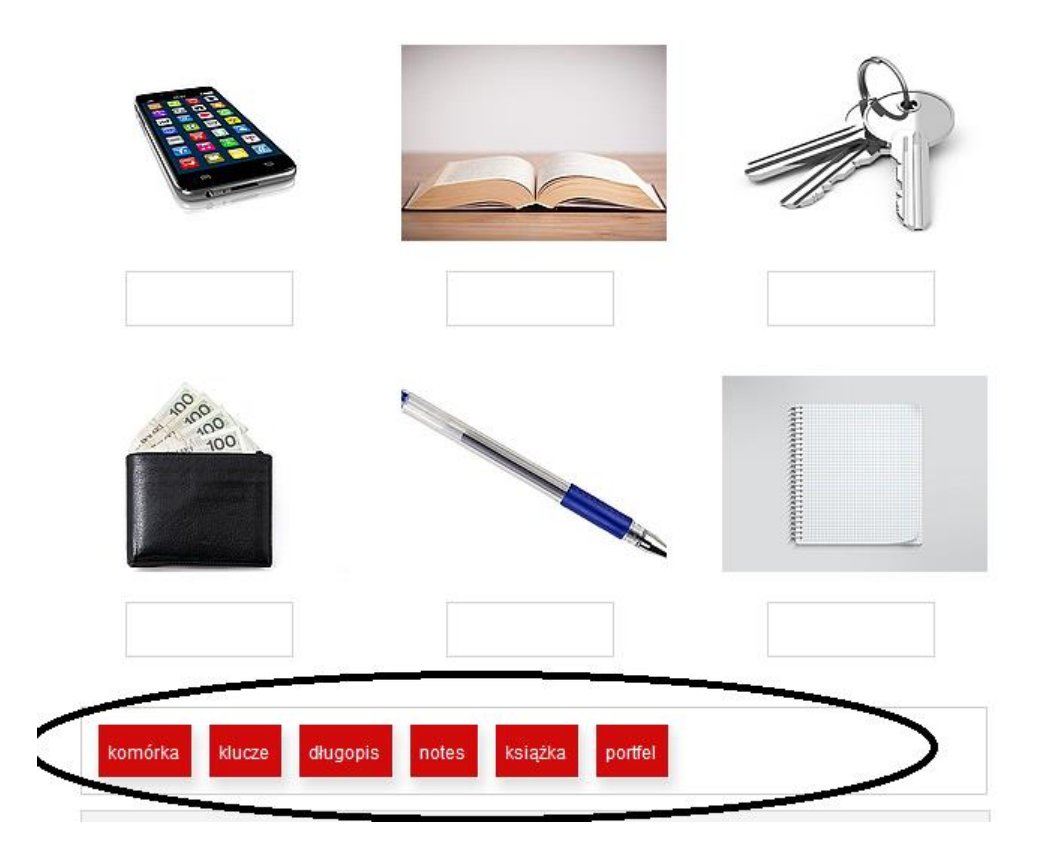

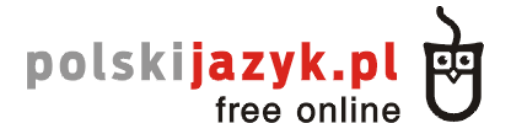

Для того, чтобы перетащить ответ, следует наехать курсором мышки на данный прямоугольник с выбранным ответом, нажать левую кнопку мыши и, удерживая ее, перетащить ответ под соответствующую картинку (в зону выделенного под картинкой прямоугольника», а затем отпустить правую кнопку мыши.

Дополните иллюстрации словами со списка.

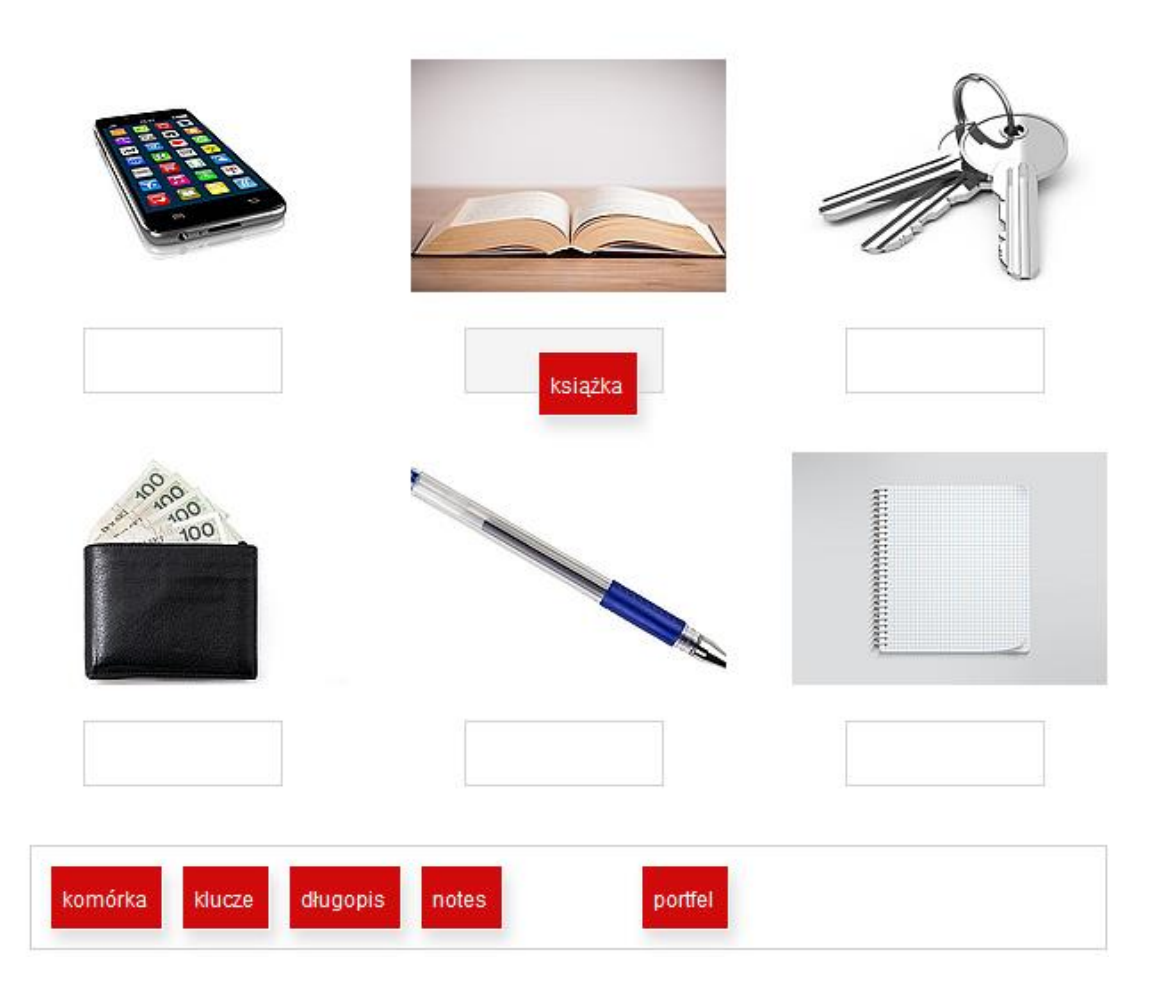

Тогда данный ответ будет отнесен к данной картинке, а одновременно исчезнет из нижней подборки ответов.

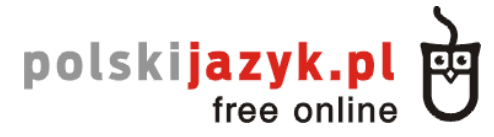

Дополните иллюстрации словами со списка.

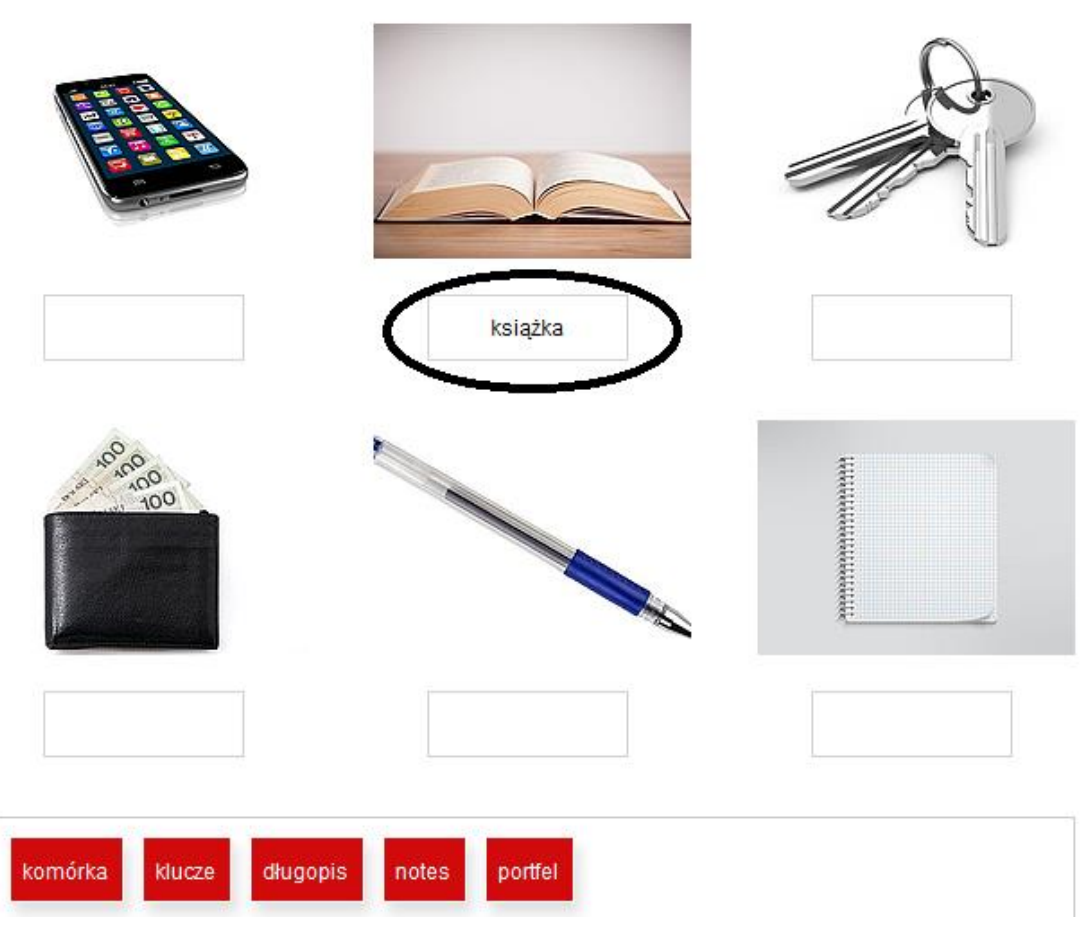

В упражнениях этого типа возможно также перетаскивание уже данного ответа в другое место. Для этого нажимаем левой кнопкой мыши на ответ под картинкой, который хотим перенести в другое место.

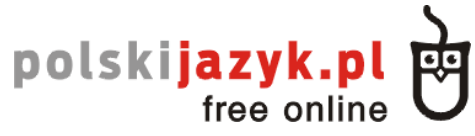

Дополните иллюстрации словами со списка.

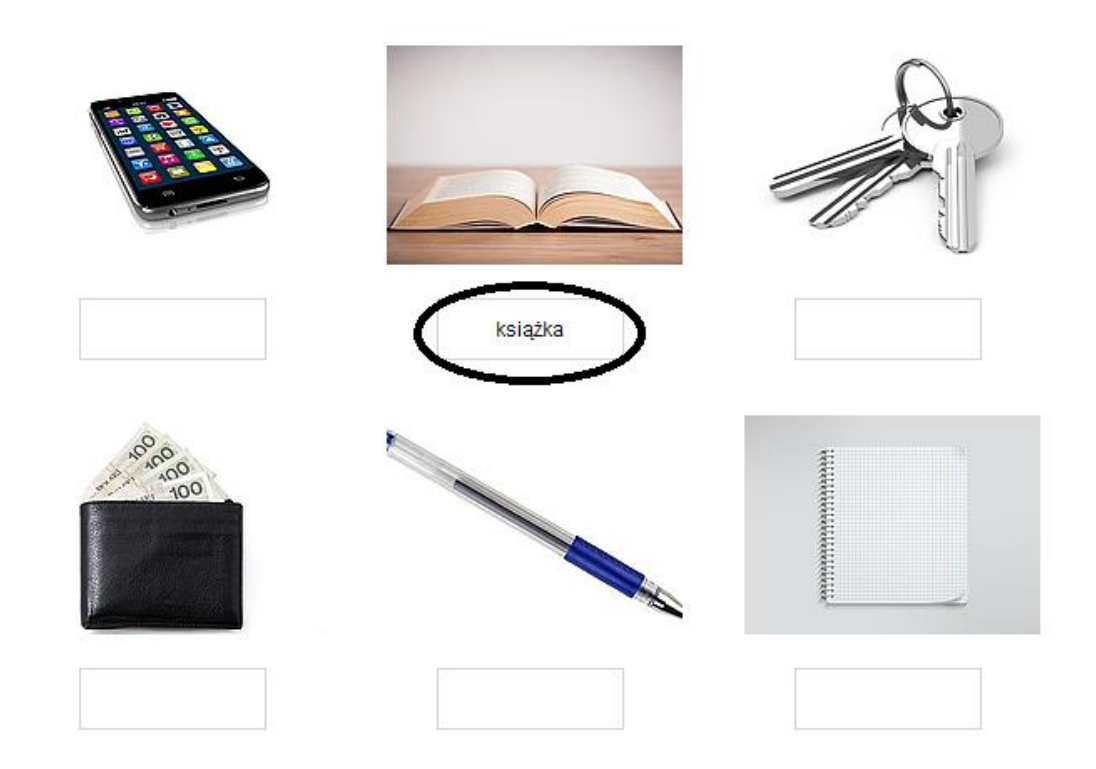

Затем перетаскиваем его под другую картинку и отпускаем левую кнопку мыши.

Дополните иллюстрации словами со списка.

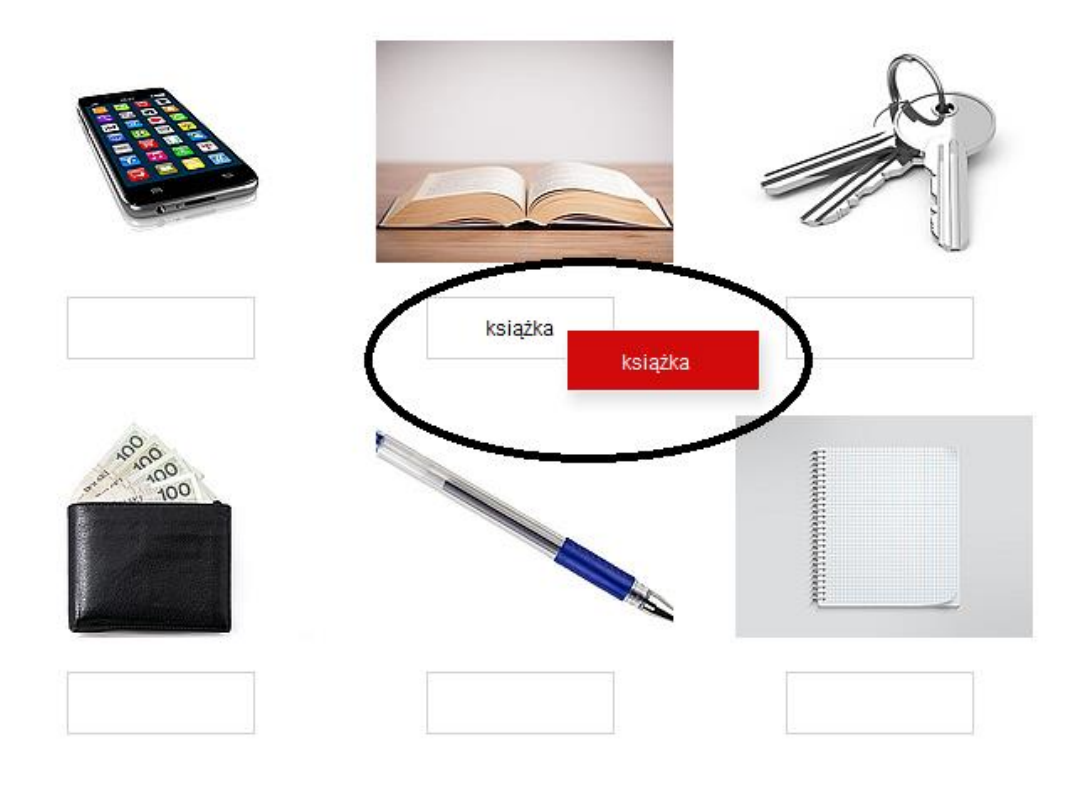

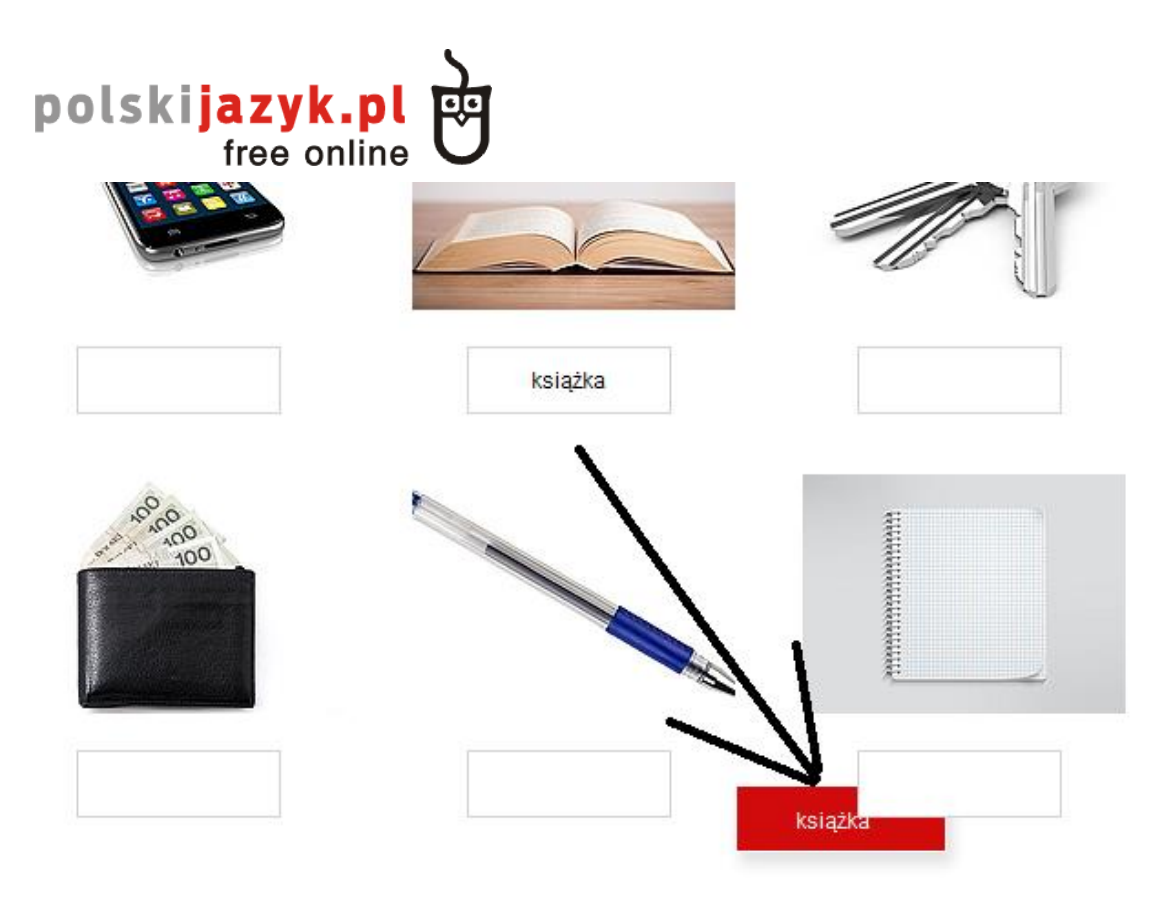

После отпускания данного ответа под другой картинкой она появится под новой картинкой, а под старой – исчезнет .

Дополните иллюстрации словами со списка.

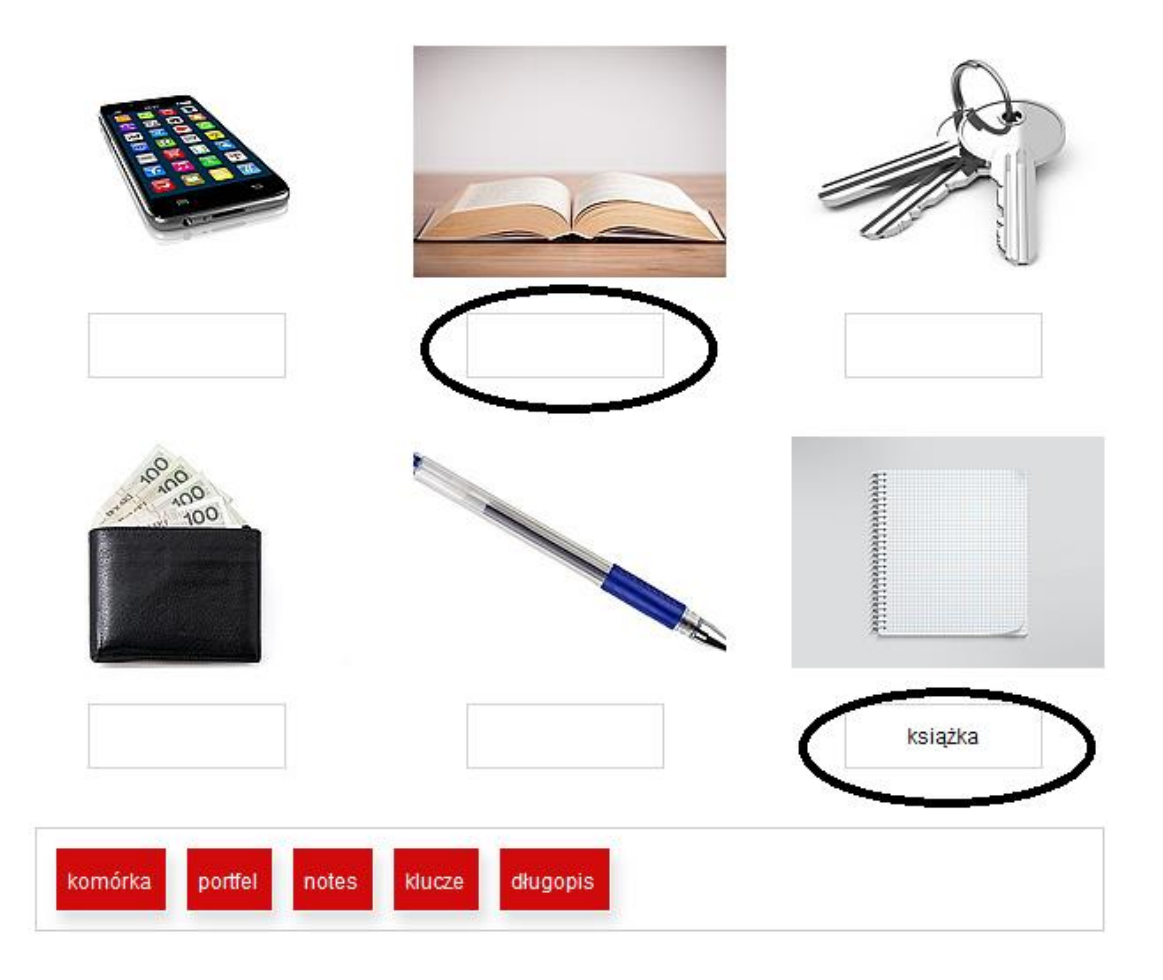

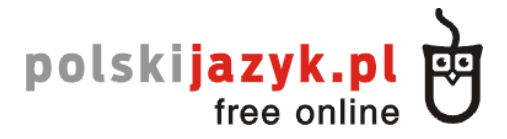

После перетаскивания всех ответов проверяем, дали ли мы верные ответы.

#### 7. Упражнение «drag&drop» – предложения

Это идентичное упражнение с «drag&drop» - картинки, разница состоит лишь в том, что здесь мы должны перетаскивать подходящий ответ из ключа с ответами внизу экрана в соответствующее место в предложении:

#### Дополните предложения словами со списка.

| Nazywam się Piotr Nowacki. Piotr to jest moje | , Nowacki to jest moje |
|-----------------------------------------------|------------------------|
|                                               |                        |
| Czy to jest twoj                              |                        |
| To są moje . Mam 20 \$.                       |                        |
| Czy to są twoje ?                             |                        |
| imię dokumenty pieniądze                      | nazwisko               |
| УДАЛИТЬ ОТВЕТ                                 | ПРОВЕРИТЬ ОТВЕТ        |

#### 8. Упражнение «spellpad» - слова

Это типичное упражнение, основанное на указании правильного ответа в соответствующем поле:

Дополните предложения словами: portfel, torba, okulary.

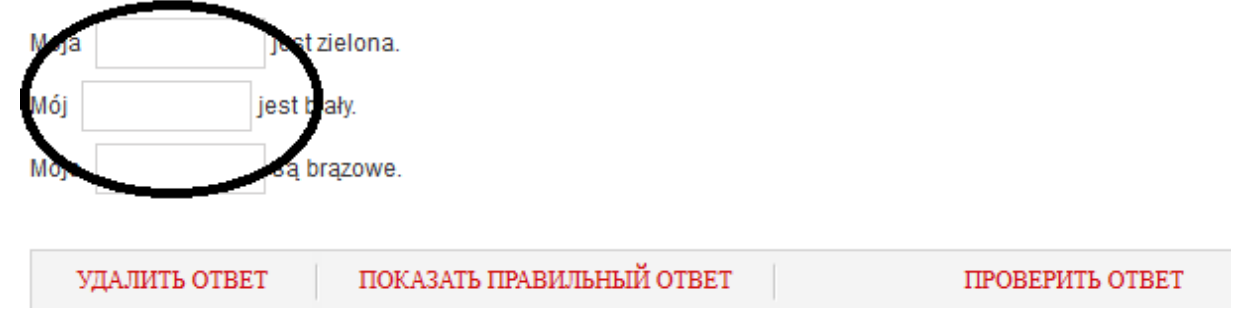

Упражнение «spellpad» имеет разные модификации, например, вставка пропущенных букв, указание целого предложения. Однако у все их механизм одинаков.

# 9. Упражнение «spellpad» - картинки

Это упражнение похоже на «drag&drop» - картинки, оно основано на указании правильного ответа под соответствующей картинкой.

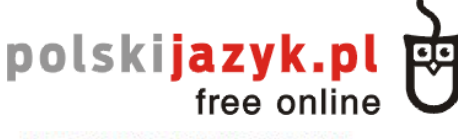

Подпишите иллюстрацию

| ТЩ                |                        |                 |
|-------------------|------------------------|-----------------|
| УДАЛИТЬ ОТВЕТ ПОК | АЗАТЬ ПРАВИЛЬНЫЙ ОТВЕТ | ПРОВЕРИТЬ ОТВЕТ |

# 10. Упражнение – упорядочить по категории

Это упражнение основано на перетаскивании соответствующих ответов в соответствующие категории. Ответы находятся внизу. Мы перетаскиваем их в соответствующую колонку также, как и в упражнении « drag&drop»:

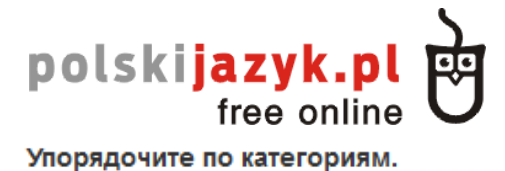

| Jem                                                                             | Piję                     |
|---------------------------------------------------------------------------------|--------------------------|
| owoce                                                                           | kakao                    |
| pierogi kanapkę masło chleb ciast<br>kiełbasę mięso czekoladę bułkę ka<br>mleko | wę herbatę sok colę wodę |
| УДАЛИТЬ ОТВЕТ                                                                   | ПРОВЕРИТЬ ОТВЕТ          |

### 11. Упражнение – выбор правильного ответа со списка.

Это упражнение основано на выборе правильного ответа среди пары доступных вариантов. Для этого нажимаем на надпись «выбрать»:

### Выберите правильное слово со списка.

| Ewa na 🕂 выбрать 💌 🤅 выбрать 💌 .                           |  |  |  |  |
|------------------------------------------------------------|--|--|--|--|
| Filip na obiad je 🛛 выбрать 🔻 z ryżem i sałatkę.           |  |  |  |  |
| My na śniadanie pijemy 🛛 выбрать 🔻 z mlekiem.              |  |  |  |  |
| Na podwieczorek jem 🛛 выбрать 🔻 і ріје 🔤 выбрать 💌 .       |  |  |  |  |
| Na śniadanie jecie — выбрать — 🔻 i pijecie — выбрать — 🔻 ? |  |  |  |  |

После этого открывается список возможных ответов. Следует выбрать правильный:

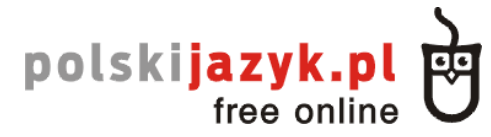

Выберите правильное слово со списка.

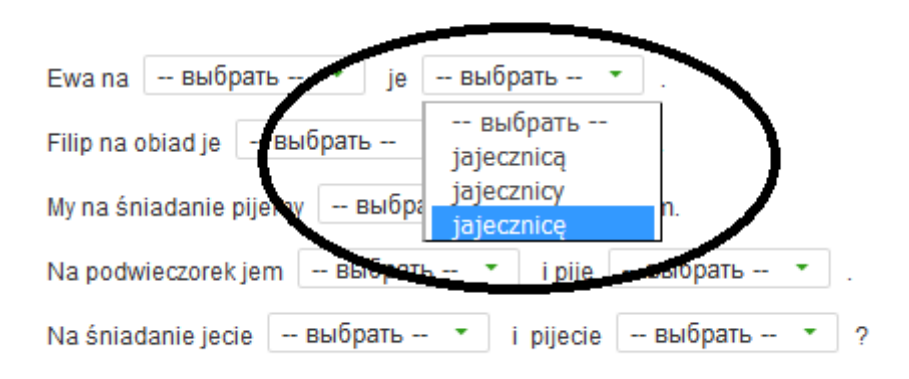

12. Упражнение «Диалог»

Целью этого упражнения является расположить в правильной последовательности высказывания двух людей, чтобы создать диалог. Высказывания одного человека (перемешанные) находятся слева, а высказывания второго – справа.

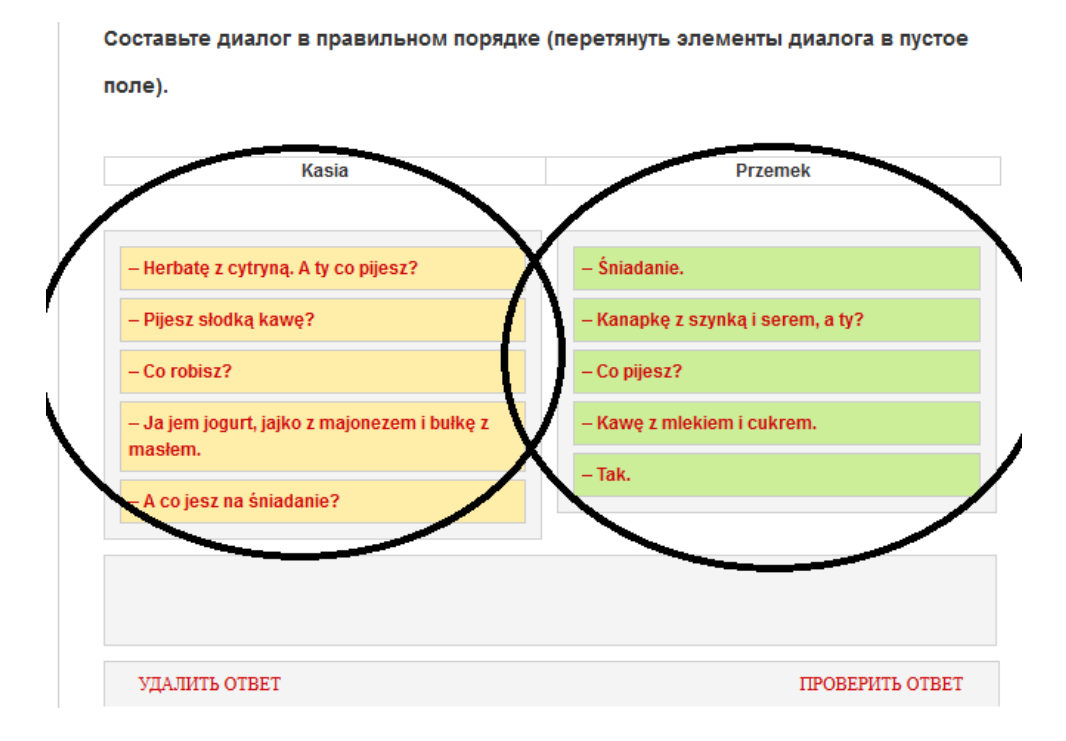

Чтобы составить диалог следует перетащить высказывания в соответствующей последовательности в пустое окошко, которое находится ниже.

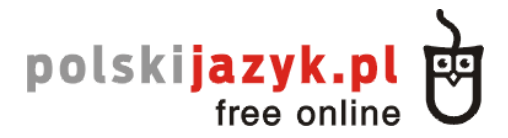

Составьте диалог в правильном порядке (перетянуть элементы диалога в пустое

поле).

| Kasia                                              | Przemek |
|----------------------------------------------------|---------|
|                                                    |         |
|                                                    |         |
| – Co robisz?                                       |         |
| – Śniadanie.                                       |         |
| – A co jesz na śniadanie?                          |         |
| – Kanapkę z szynką i serem, a ty?                  |         |
| – Ja jem jogurt, jajko z majonezem i bułkę z masłe | em.     |
| – Co pijesz?                                       |         |
| – Herbatę z cytryną. A ty co pijesz?               |         |
| – Kawę z mlekiem i cukrem.                         |         |
| – Pijesz słodką kawę?                              |         |
| – Tak.                                             |         |

# 13. Упражнение – Правда / Ложь

В этом упражнении следует отметить, является ли данное предложение правдивым или ложным:

Ответьте, является ли предложение правдивым (prawda) или ложным (falsz).

|                                     | ПРАВДА          | ложь |
|-------------------------------------|-----------------|------|
| Mleko jest tłuste lub chude.        | ۲               | 0    |
| Chleb jest żółty.                   | 0               | ۲    |
| Kurczaka jemy na śniadanie.         | 0               | 0    |
| Kawa jest słodka lub gorzka.        | 0               | 0    |
| Sałata jest zielona.                | 0               | 0    |
| Ser jest biały lub żółty.           | 0               | 0    |
| Zupa jest pomidorowa lub naturalna. | 0               | 0    |
| УДАЛИТЬ ОТВЕТ                       | ПРОВЕРИТЬ ОТВЕТ |      |

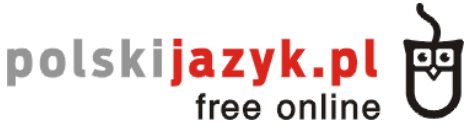

# 14. Упражнение - фонетика

Целью упражнения является выслушать слово и отметить, какое из них было сказано лектором.

# Укажите слово, которое слышите.

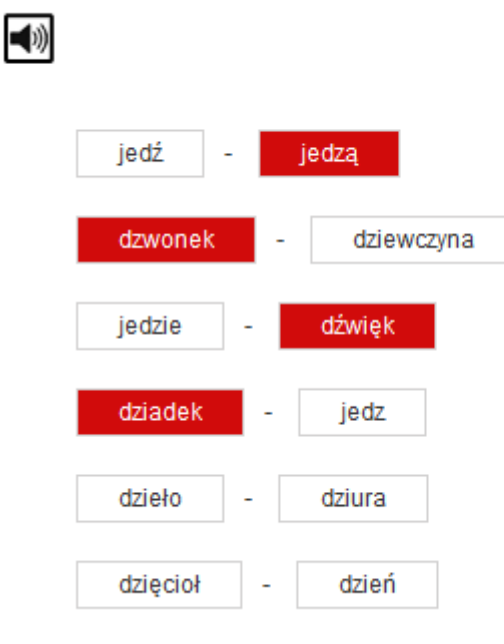

В случае каких-либо вопросов просим обращаться по адресу : poznajpolski@gmail.com